| STEP<br>4A | This screen will show the Supplier Name, Address(es), and Status                                                                                                    |  |  |  |
|------------|----------------------------------------------------------------------------------------------------|--|--|--|
|            |                                                                                                    |  |  |  |
|            | FIN Search Options                                                                                                    |  |  |  |
|            |                                                                                                    |  |  |  |
|            |                                                                                                    |  |  |  |
|            | Addenarss                                                                                                    |  |  |  |
|            |                                                                                                    |  |  |  |
|            | Home, Web Antilications, Cooland, Us., Hern, L Coolt, Messing of the Day, Feder, Uniond Doc.                                                                                                    |  |  |  |
|            |                                                                                                    |  |  |  |
|            |                                                                                                    |  |  |  |
|            | Please Note:                                                                                                    |  |  |  |
|            | <ul> <li>If a supplier has more than one address, each address will have its own row. The address sequence number will be notated after the Supplier ID.</li> <li>o Ex. 0100288118-2</li> </ul>                                                     |  |  |  |
|            | <ul> <li>Clicking on the Supplier ID hyperlink will show voucher numbers that have been used to<br/>issue payments to the supplier.</li> <li>The Description is a summary of the address. The situ is listed first, and then the street.</li> </ul> |  |  |  |
|            | address.                                                                                                    |  |  |  |
| STEP<br>2B | To search by Supplier Name, enter the Supplier Name in the Look For field                                                                                                    |  |  |  |
|            | TITUTEEN SASFAREUNIGANA I SUURESUUR LUGUISUU.                                                                                                    |  |  |  |
|            |                                                                                                    |  |  |  |
|            |                                                                                                    |  |  |  |
|            | COPYRIGHT 2018 (#ULM length on ULMONING REPORT BETREVED ADDR                                                                                                    |  |  |  |
|            |                                                                                                    |  |  |  |
|            |                                                                                                    |  |  |  |
|            |                                                                                                    |  |  |  |

| STEP | From the drop-down menu, | select Supplier I | Name and hit Submit |
|------|--------------------------|-------------------|---------------------|
| 3B   |                          |                   |                     |